## ≡ edu@SUSU Помощь ▼ Русский (ги) ▼

#### Вы не вошли в систему (Вход)

| Электронный ЮУрГУ |                                   |                                                                            |
|-------------------|-----------------------------------|----------------------------------------------------------------------------|
|                   | Забыл/потерял пароль: что делать? | Вход<br>логин                                                              |
|                   |                                   | Пароль                                                                     |
|                   |                                   | Запомнить логин<br>Вход<br>Забыли пароль?                                  |
|                   | вы получаете в своем деканате     | Проверить сертификат<br>Введите код сертификата для проверки:<br>Проверить |

# Как подключиться к видеоконференции?

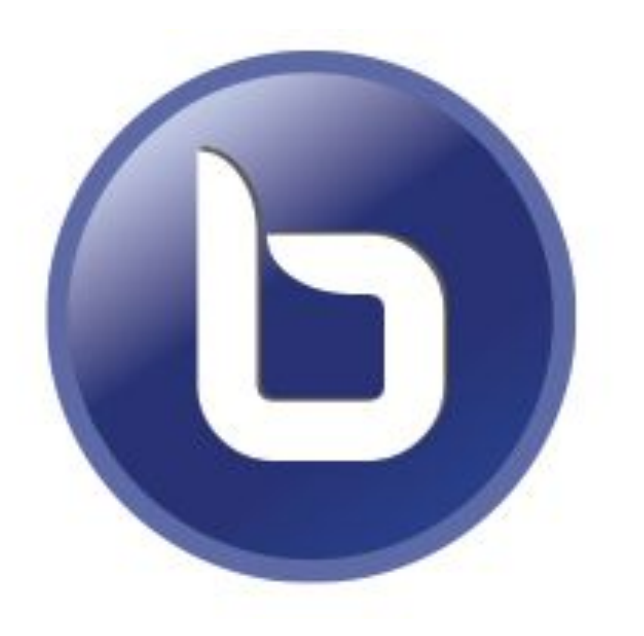

# **BigBlueButton (bbb)**

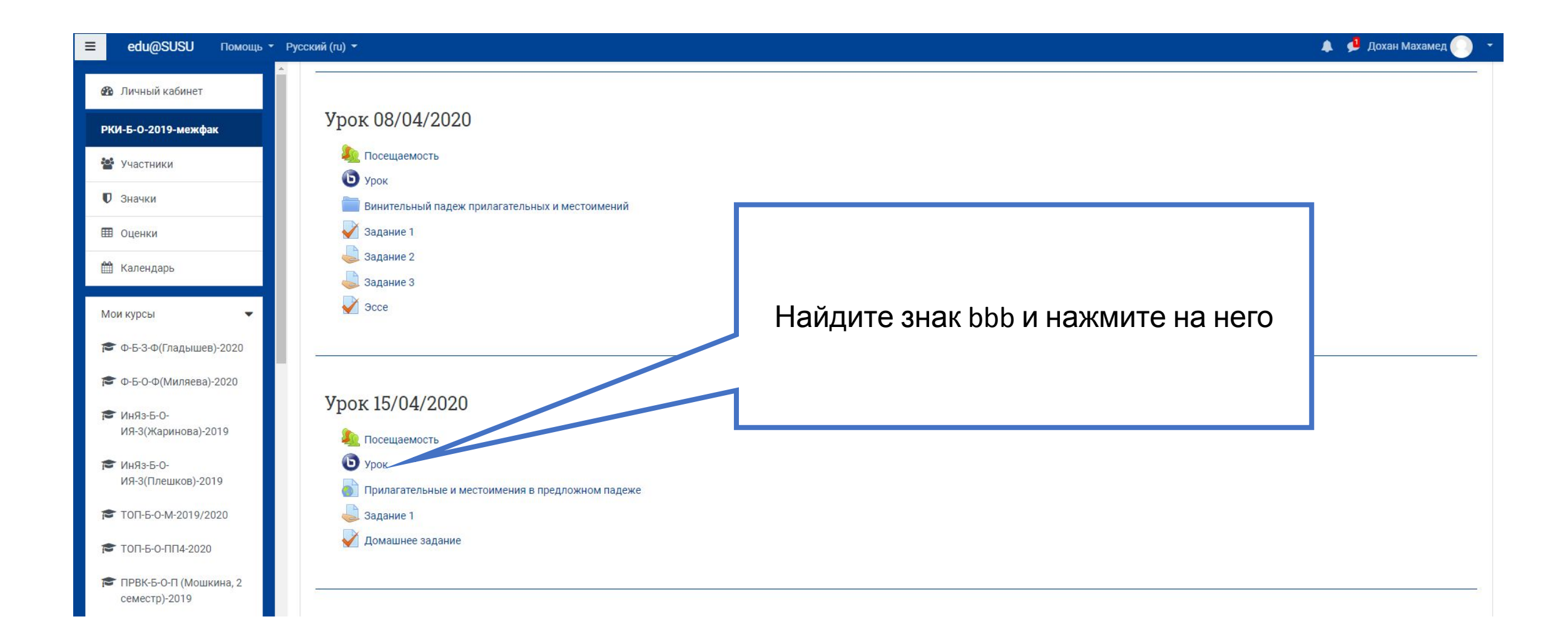

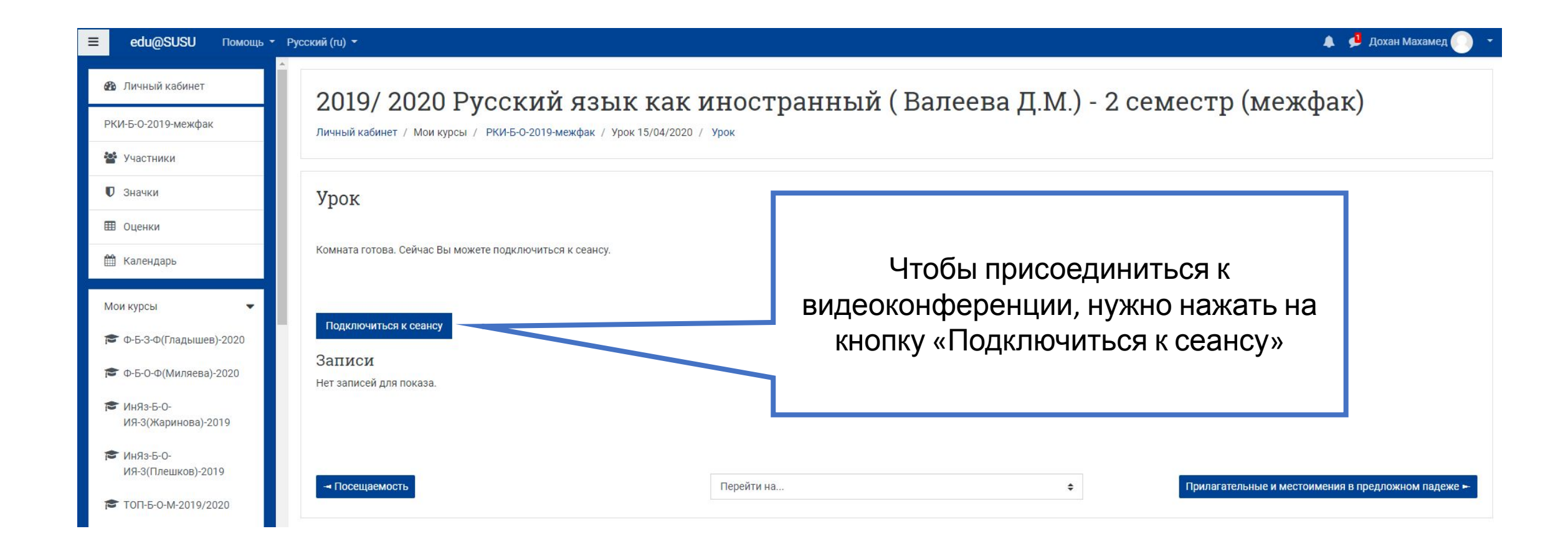

| общения                                                                                                    | < Общий чат                                                                                                    | < <u>8</u>                           | Урок 👘 🕥 |                                                                                                    |
|----------------------------------------------------------------------------------------------------|----------------------------------------------------------------------------------------------------|--------------------------------------|----------|----------------------------------------------------------------------------------------------------|
| Общий чат<br>метки<br>Общие заметки<br>Азаблокироване by (мо<br>ОЛЬЗОВАТЕЛИ (1)<br>Фо<br>Дохан Махамед (Вы) | Добро пожаловать в «Урок»!<br>Чтобы разобраться, как пользоваться<br>системой BigBlueButton, Вы можете<br>посмотреть <u>короткие обучающие видео</u><br>(на английском языке).<br>Для участия в аудиоконференции<br>нажмите на изображение головной<br>гарнитуры (наушников) в центре вверху.<br>Пожалуйста, используйте гарнитуру,<br>чтобы уберечь себя и других от<br>неприятного фонового шума.<br>Этот сеанс может быть записан.<br>This server is running <u>BigBlueButton</u> . | Как вы хотите войти в аудио-конферен | Урок ()  | Здесь вы выбираете, как вы<br>будете участвовать в<br>видеоконференции:<br>«Микрофон» – если<br>требуется устный ответ во<br>время урока;<br>«Только слушать» – устный<br>ответ невозможен |
|                                                                                                    | Отправить сообщение Общий чат                                                                                                    | Микрофон Только слушать              | (%) (24) |                                                                                                    |

СООБЩЕНИЯ

Общий чат

До

#### ЗАМЕТКИ

ПОЛЬЗОВАТЕЛИ (1)

Добро пожаловать в «Урок»!

< Общий чат

Общие заметки АЗаблокировано by (мо...

Дохан Махамед (Вы)

Чтобы разобраться, как пользоваться системой BigBlueButton, Вы можете посмотреть <u>короткие обучающие видео</u> (на английском языке). <u>ر</u>م

 $\triangleright$ 

Для участия в аудиоконференции нажмите на изображение головной гарнитуры (наушников) в центре вверху. Пожалуйста, используйте гарнитуру, чтобы уберечь себя и других от неприятного фонового шума.

Этот сеанс может быть записан.

This server is running BigBlueButton.

Отправить сообщение Общий чат

Чтобы задать вопрос преподавателю, можете написать в чат

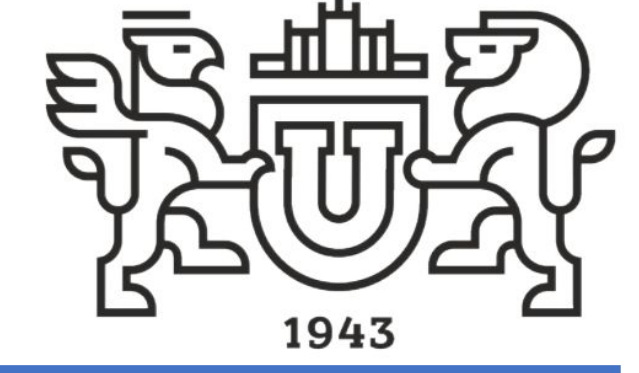

Если преподаватель просит включить камеру, то нужно нажать на этот знак

## Южно-Уральский государственный университет

Национальный исследовательский университет

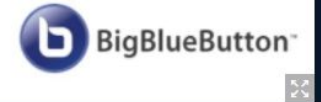

### Урок | 🔘

 $\bigotimes$ 

#### СООБЩЕНИЯ

ЗАМЕТКИ

Общий чат

:

 $\triangleright$ 

**'**8

#### Добро пожаловать в «Урок»!

(на английском языке).

Чтобы разобраться, как пользоваться

посмотреть короткие обучающие видео

системой BigBlueButton, Вы можете

< Общий чат

Общие заметки Азаблокировано by (Мо...

ПОЛЬЗОВАТЕЛИ (1)

До Дохан Махамед (Вы)

Для участия в аудиоконференции нажмите на изображение головной гарнитуры (наушников) в центре вверху. Пожалуйста, используйте гарнитуру, чтобы уберечь себя и других от неприятного фонового шума.

Этот сеанс может быть записан.

This server is running BigBlueButton.

Урок 0 🖓 Перейти в полноэкранный режим 🕸 Открыть Выход из настройки Опрограмме видеоконференции 🕐 Помощь ď 📼 Клавиши быстрого доступа [→ Выход Южно-Уральский государственный университет Национальный исследовательский университет 1943 BigBlueButton

Отправить сообщение Общий чат

× 🕫